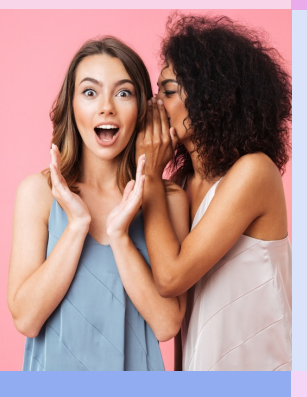

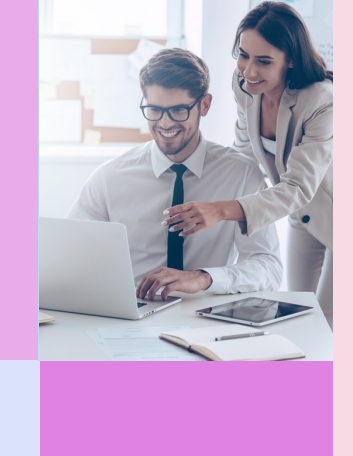

# Manual payment for online purchase

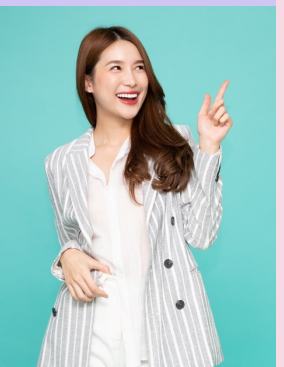

## How to pay with Credit Card and Bank Account

## • To pay with VISA

To learn how to pay with VISA credit/debit card <u>Click here(1)</u>

## • To pay with MASTERCARD

To learn how to pay with MASTERCARD credit/debit card <u>Click here(2)</u>

To pay with Bank Payment

To learn how to pay with Bank Payment Click here(3)

## Other Payment Method

• Rabbit Line Pay

To learn how to pay with Rabbit Line Pay <u>Click here(4)</u>

 Internet service/Mobile payment/QE Code payment with Mobile Banking or Internet banking

TO learn how to pay by QR CODE payment with Mobile Banking or Internet banking Click here(5)

• 0% Installment payment for Nu Skin promotional product

To learn how to pay 0% installment payment for Nu Skin promotional product Click here(6)

## Click here **0** | VISA payment

1. After choosing delivery. If you want to pay with VISA credit/debit card, please process follow the instruction as below.

For VISA debit: Please confirm that the VISA debit has already been activated to pay products or services on online store verified by VISA.

2. Choose payment type by click on VISA symbol

| OR | DER CHECKOUT                                                                       |      |
|----|------------------------------------------------------------------------------------|------|
| €  | Shipping Address<br>ชื่อผู้รับสินค้า, ชื่อผู้รับสินค้า, ชื่อผู้รับสินค้า, 5000, TH | EDIT |
| ¢, | Shipping Method Standard Shipping                                                  | EDIT |
| I. | Billing Information<br>Add New Payment Method                                      |      |

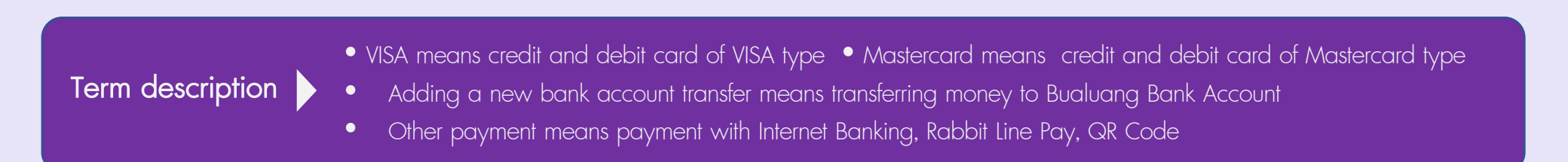

| 3. System will show blank form to fill. Please insert Name on Card (English only), Credit Card Number and |                                                                                                    |                              |                     |                      |  |  |
|----------------------------------------------------------------------------------------------------|----------------------------------------------------------------------------------------------------|------------------------------|---------------------|----------------------|--|--|
| Expiration Date. To record the p<br>click on the tick box <i>Save Paym</i>                                | payment type for ne                                                                                                    | ext payment,<br>Payment Type | Credit/I<br>Name or | Debit Card<br>n Card |  |  |
|                                                                                                    | Set as                                                                                                    | s default                    |                     |                      |  |  |
| To record the payment type and                                                                            | d card number for                                                                                                    | next payment,                | Credit C            | ard Number           |  |  |
| click on the both tick boxes of $S$                                                                       | Save Payment Type                                                                                                    | Save Payment Type            |                     |                      |  |  |
| and <i>Set as default</i>                                                                                 |                                                                                                    | Set as default               | Expiration          | Date                 |  |  |
| If you don't want to record the a                                                                         | card, please skip th                                                                                                    | nis step.                    |                     | ~                    |  |  |
| Let the tick boxes are blank $\square$                                                                    | Save Payment Type                                                                                                    |                              |                     |                      |  |  |
|                                                                                                    | Set as default                                                                                                    |                              | 🗸 Sav               | Save Payment Type    |  |  |
|                                                                                                    |                                                                                                    |                              | Set                 | t as default         |  |  |
| When all information complete, c                                                                          | lick on <b>Save .</b>                                                                                                    |                              |                     |                      |  |  |
|                                                                                                    |                                                                                                    |                              |                     | Save                 |  |  |
| 4. Fill CVV number                                                                                        | Saved Payment Method                                                                                                    | s                            |                     |                      |  |  |
| (3 number behind the card)                                                                                | Gdghhcv                                                                                                    |                              |                     | Cancel               |  |  |
| Click on Continue                                                                                         | Expiring 08/23                                                                                                    |                              |                     |                      |  |  |
| to process further                                                                                        | $\bigcirc \bigcirc \bigcirc \bigcirc \bigcirc \bigcirc \bigcirc \bigcirc \bigcirc \bigcirc \bigcirc \bigcirc \bigcirc \bigcirc \bigcirc \bigcirc \bigcirc \bigcirc \bigcirc $ |                              |                     |                      |  |  |
|                                                                                                    |                                                                                                    |                              |                     |                      |  |  |
|                                                                                                    | Con                                                                                                    | itinue                       |                     |                      |  |  |

5. Review order and insert promotional code to get discount. To insert promotional code, click on the triangle symbol next to the massage "*Enter A Promotional Code\*\*\**" After clicking on the button ( - ) the blank box appeared to insert promotional code. To process further click on **APPLY CODE** 

|                                                                                                    | Г          |                                                                                                    | Review Order (2 Items)                                                                                                    |
|----------------------------------------------------------------------------------------------------|------------|----------------------------------------------------------------------------------------------------|----------------------------------------------------------------------------------------------------|
| Shipping Address<br>ขึ่งผู้รับสันคำ, ขึ่งผู้รับสันคำ, ขึ่งผู้รับสันคำ, 5000, TH           เกิดราการสารงานสารงานส | EDIT       | Review Order (2 Items) Enter A Promotional Code:                                                                                                    | Enter A Promotional Code:  APPLY CODE Enocch@ Ava. pubi.moni@                                                                                               |
| <ul> <li>Billing Information</li> <li>Add New Payment Method</li> <li>VISA          <ul> <li>VISA              <li>VIEE 202P</li> </li></ul> </li> <li>Saved Payment Methods         <ul> <li>Gighhcv</li> <li>VISA ending in 1111</li> <li>Evolving 08/32</li> </ul> </li> </ul>                                                                                                    | + add<br>: | Epoch® Ava publi moni®<br>Anti-Dandruff Shampooi<br>uaua8W usbin         ×2         \$1,180.00<br>SV 26.00           Sv:         26.00           ORDER SUBTOTAL:         \$1,180.00           Shipping:         B70.00           ORDER TOTAL:         \$1,250.00           Tax included in the order total.         \$81,250.00           Tax included in the order total.         \$81,250.00 | Review Order (2 Items)         Enter A Promotional Code:         APPLY         CODE         Epoch® Ava puhi moni®         Anti-Dandruff Shampool         ×2 |

SV:

Shipping:

ORDER SUBTOTAL:

ORDER TOTAL:

Gift Receipt

Tax included in the order total. (\$81.78)

By placing your order with Nu Skin Enterprises (Thailand) Limited ("Nu Skin"), you agree to the terms and conditions of Nu Skin's Purchases and Product Pricing, Refund Policy (Chapter 2, Section 4) and Privacy Policy (Chapter 1, Section 2).

26.00

**\$1,180.00** \$70.00

**B1,250.00** 

6. Recheck all information again and click PAY FOR MY ORDER to process the payment

## Click **2** | Mastercard payment

1. After choosing delivery. If you want to pay with Mastercard credit/debit card, please process follow the instruction as below.

For Mastercard debit: Please confirm that the Mastercard debit has already been activated to pay products or services on online store verified by Mastercard Secure Code.

2. Choose payment type by click on symbol. Click on "Mastercard" and "Confirm"

| OR       | DER CHECKOUT                                                                       |      |
|----------|------------------------------------------------------------------------------------|------|
| <b>-</b> | Shipping Address<br>ชื่อผู้รับสินค้า, ชื่อผู้รับสินค้า, ชื่อผู้รับสินค้า, 5000, TH | EDIT |
| ¢,       | Shipping Method Standard Shipping                                                  | EDIT |
| F        | Billing Information Add New Payment Method                                         |      |
| L.       | VISA WIRE 2C2p                                                                     |      |

| 3. System will show blank         | < form to fill. Please insert 1                                                                           | Name on Co    | ard (English | only), Credit Card Numbe | er and |
|-----------------------------------|----------------------------------------------------------------------------------------------------|---------------|--------------|--------------------------|--------|
| Expiration Date. To reco          |                                                                                                    | _             |              |                          |        |
| click on the tick box <i>Sa</i> r | ve Payment Type 🔽 Save                                                                                    | Payment Type  |              | Credit/Debit Card        |        |
|                                   | Set as                                                                                                    | s default     |              | Name on Card             |        |
| To record the payment t           | type and card number for                                                                                  | next paymer   | nt,          | Credit Card Number       |        |
| click on the both tick bc         | ixes of <i>Save Payment Type</i>                                                                          | Save Payr     | ment Type    |                          |        |
| and <i>Set as default</i>         |                                                                                                    | Set as def    | fault        | Expiration Date          |        |
| If you don't want to reco         | ord the card, please skip th                                                                              | nis step.     |              |                          |        |
| Let the tick boxes are bl         | ank 🔲 Save Payment Type                                                                                   |               |              |                          |        |
|                                   | Set as default                                                                                            |               |              | Save Payment Type        |        |
|                                   |                                                                                                    |               |              | Set as default           |        |
| When all information com          | plete, click on <b>Save .</b>                                                                             |               |              |                          |        |
|                                   |                                                                                                    |               |              | Save                     |        |
| 4. Fill CVV number                |                                                                                                    |               |              |                          |        |
| (3 number behind the              | e card)                                                                                                   |               |              | Cancel                   |        |
| Click on Continue                 | <ul> <li>Chatchai Chailungka</li> </ul>                                                                   |               |              |                          |        |
| to process further                |                                                                                                    | lin n in 0010 |              |                          |        |
| I                                 | MasterCard (MC) end                                                                                       | ling in 0010  |              |                          |        |
|                                   | Expiring 12/25                                                                                            |               |              |                          |        |
|                                   | $\Box$                                                                                                    |               |              |                          |        |
|                                   |                                                                                                    |               |              |                          |        |
| to process further                | <ul> <li>Chatchai Chailungka</li> <li>MasterCard (MC) end</li> <li>Expiring 12/25</li> <li>(j)</li> </ul> | ling in 0010  |              |                          |        |

5. Review order and insert promotional code to get discount. To insert promotional code, click on the triangle symbol next to the massage "Enter A Promotional Code" After clicking on the button ( - ) the blank box appeared to insert promotional code. To process further click on **APPLY CODE** 

|                                                                                                 |            |                                                                                                    | Review Order (2 Items)                                        |
|-------------------------------------------------------------------------------------------------|------------|----------------------------------------------------------------------------------------------------|---------------------------------------------------------------|
| Shipping Address<br>ข้อผู้รับสันคำ, ชื่อผู้รับสันคำ, 5000, TH                                   | EDIT       | Review Order (2 Items)                                                                                                    | Enter A Promotional Code:  APPLY CODE                         |
| Shipping Method<br>Standard Shipping                                                            | EDIT       |                                                                                                    | Enach® Auz nuhi mani®                                         |
| <ul> <li>Billing Information</li> <li>Add New Payment Method</li> <li>VISA OVER 2020</li> </ul> |            | Epoch® Ava publi moni®<br>Ant-Dandruff Shampool<br>แลนส่งสาวาปสี่ ไม่มีแลนดี้ ×2         81,180.00<br>SV 26.00           รv:         26.00           order subtotal:         81,180.00 | Review Order (2 Items)                                        |
| Saved Payment Methods                                                                           | + add<br>: | Shipping:         B70.00           ORDER TOTAL: <b>B1,250.00</b>                                                                                                    | APPLY<br>CODE                                                 |
|                                                                                                 |            |                                                                                                    | Epoch® Ava puhi moni®<br>Anti-Dandruff Shampool × 2 81,180.00 |

Recheck all information again and click
 PAY FOR MY ORDER to process the payment

|                                                                                                  | CODE                                      |
|--------------------------------------------------------------------------------------------------|-------------------------------------------|
| Enach® Aus nuhi mani®                                                                            |                                           |
|                                                                                                  |                                           |
| Review Order (2 Items)                                                                           |                                           |
| Enter A Promotional Code:                                                                        |                                           |
|                                                                                                  | CODE                                      |
| Epoch® Ava puhi moni®<br>Anti-Dandruff Shampoo I<br>เอเปด อะวา ปฏิโมบิ แอนดี ×2<br>แดนดรัฟ แชมพู | <b>\$1,180.00</b><br>SV 26.00             |
| sv:                                                                                              | 26.00                                     |
| ORDER SUBTOTAL:                                                                                  | <b>\$1,180.00</b>                         |
| Shipping:                                                                                        | B70.00                                    |
| ORDER TOTAL:                                                                                     | B1,250.00                                 |
| Tax included in the order total. (B81.78)                                                        |                                           |
| By placing your order with Nu Skin Enter<br>(Thailand) Limited ("Nu Skin"), you agre             | erprises<br>e to the terms<br>and Product |
| and conditions of Nu Skins Purchases                                                             | on 4)                                     |
| Pricing, Refund Policy (Chapter 2, Secti<br>and Privacy Policy (Chapter 1, Section               | 2).                                       |

## Click 🕑 | Bank Payment

1. After choosing delivery. If you want to pay with Bank Payment, please process follow the instruction as below.

2. Choose payment type by click on Bank Payment. Click Save to process further

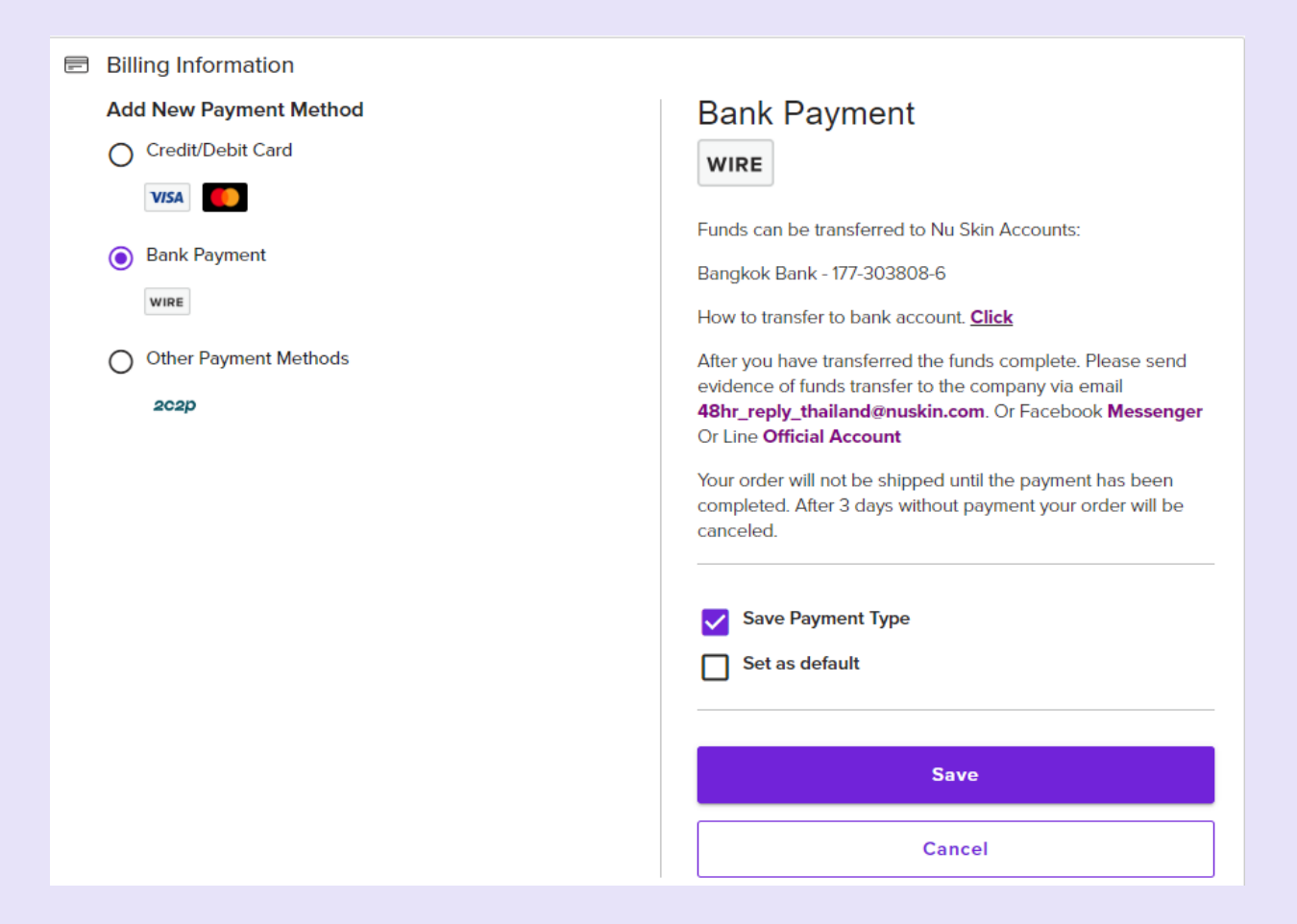

## Click 🕑 | Bank Payment

3. How to transfer to bank account will be shown by clicking on <u>Click</u> button

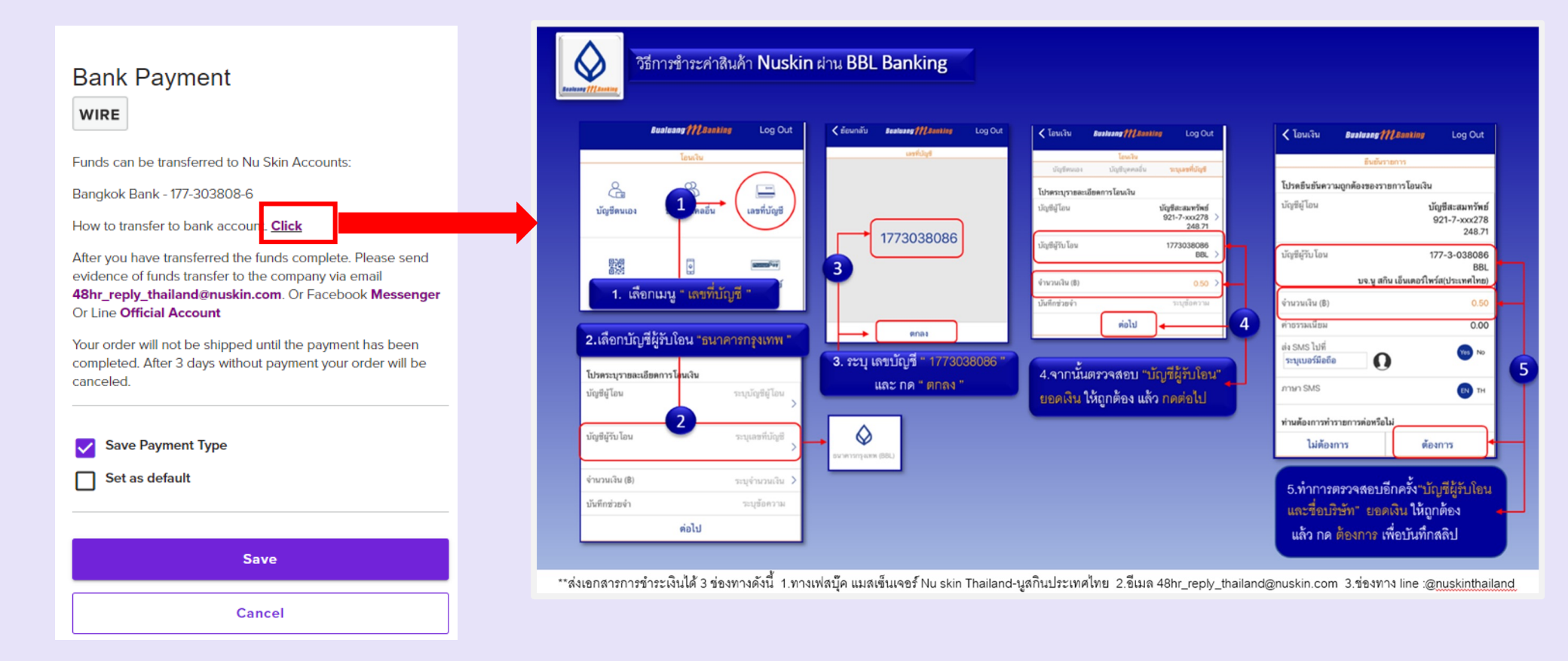

#### 4. Review order and click on Continue to process further

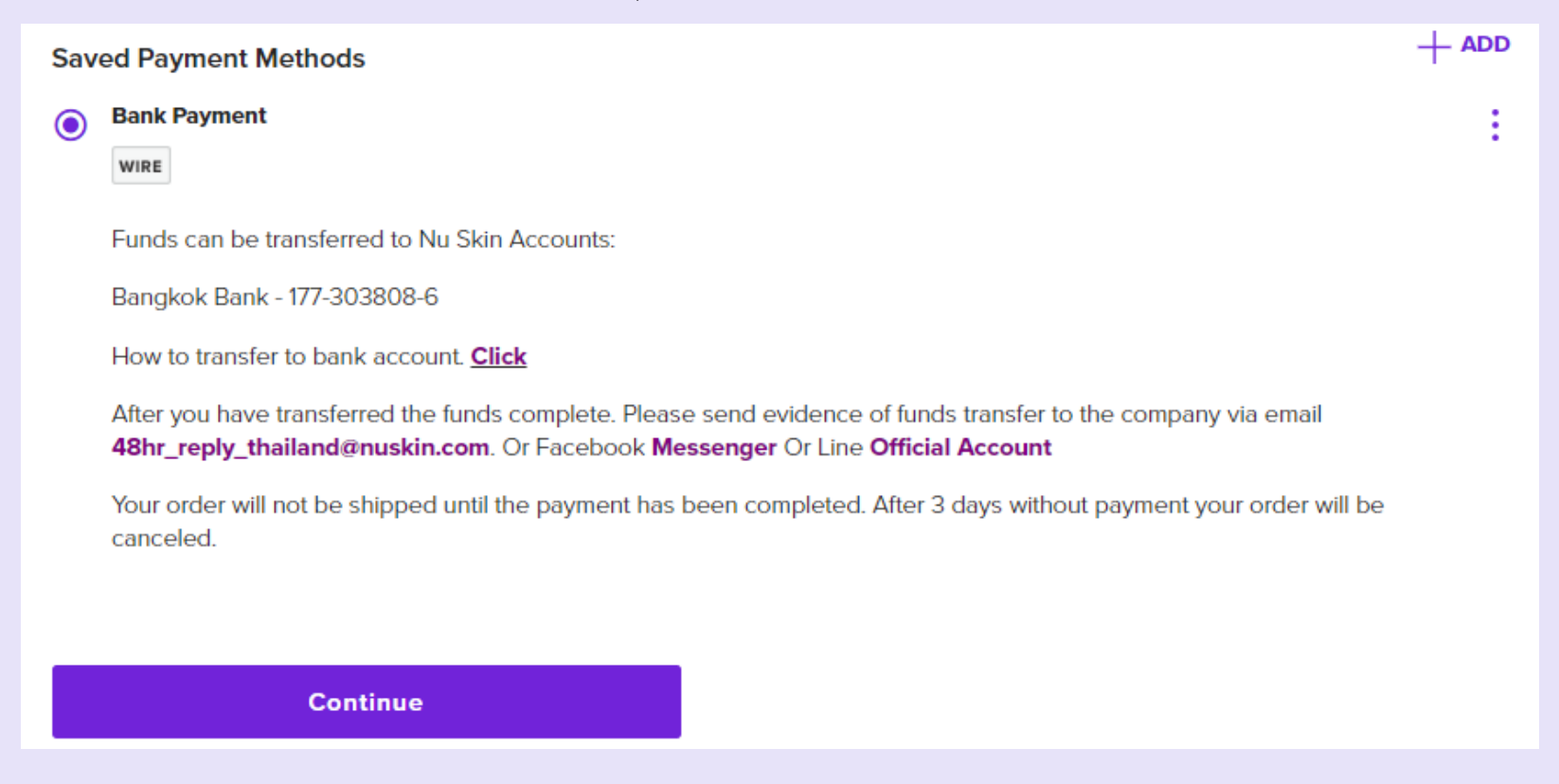

- 5. Click on PAY FOR MY ORDER to record your payment and save your transfer evidence.
- 6. Transfer money via Mobile Banking, Bank Counter, ATM.
- 7. Please send evidence of money transfer to the company via email to

#### 48hr\_reply\_Thailand@nuskin.com

or Facebook Messenger or Line Official Account with Purchase Number.

## **Click 4 | Other Payment Method**

- 1. Click on Other Payment Method
- 2. Click on Save and Continue to process further

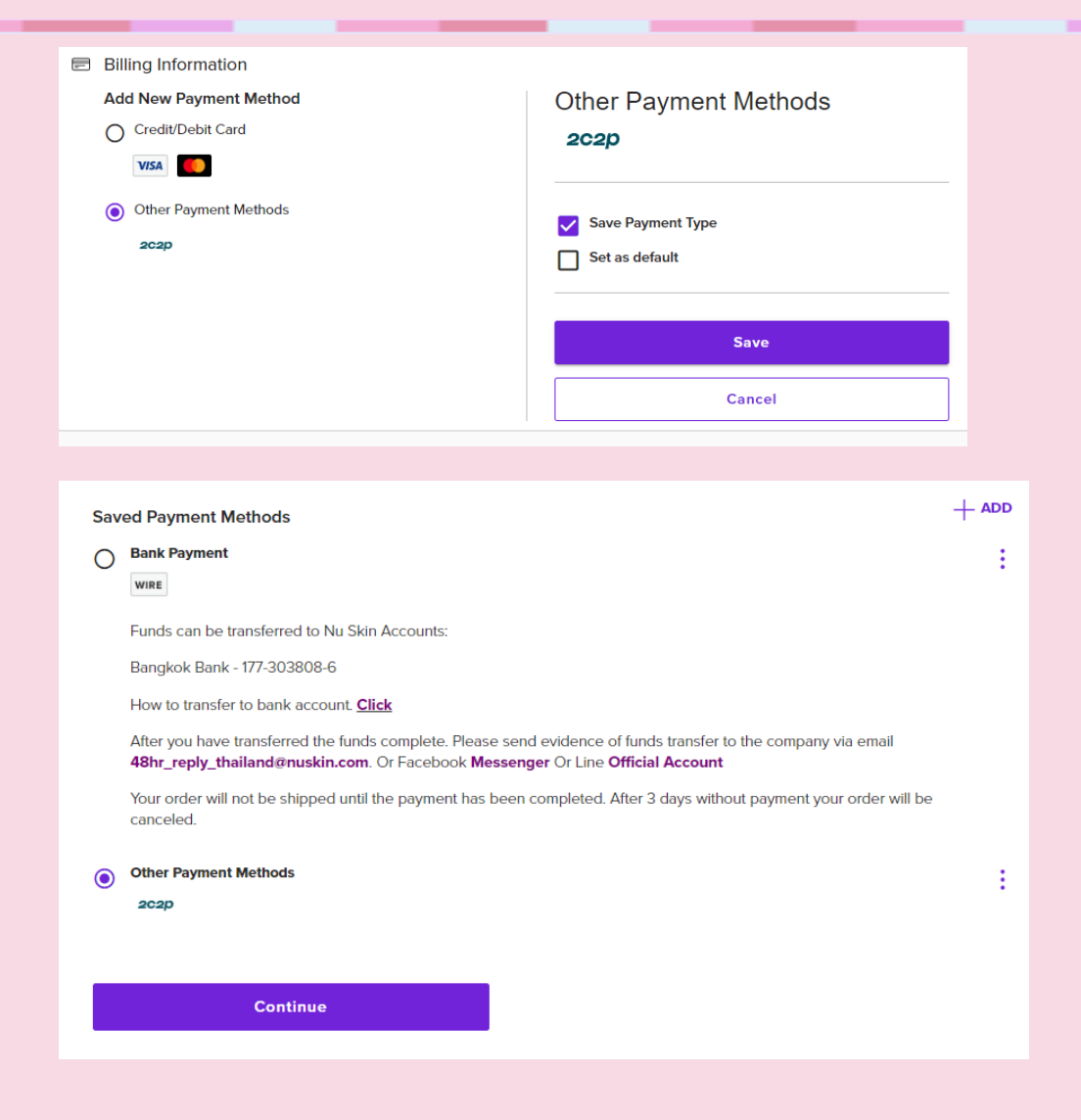

## Click 4 | Other Payment Method

3. Review order and insert promotional code to get discount. To insert promotional code, click on the triangle symbol next to the massage "*Enter A Promotional Code*" After clicking on t - button ( ) the blank box appeared to insert promotional code. To process further click on **APPLY CODE** 

| ORDER CHECKOUT                                                                  |                                                                                                    |
|---------------------------------------------------------------------------------|----------------------------------------------------------------------------------------------------|
| 🜏 Shipping Address<br>ข้อผู้รับสันค์า, ข้อผู้รับสันคำ, ข้อผู้รับสันคำ, 5000, TH | EDIT Review Order (1 Items)                                                                                                    |
| Shipping Method<br>Standard Shipping                                            | EDIT                                                                                                    |
| Billing Information                                                             | INGO PROTEIN+ preview<br>pack 12 free 2   ชุดหรีวิว ที่<br>อาร์โก โปรติน+ 12 กล่อง ฟรี ×1<br>2 กล่อง         \$12,900.00                                                                                                    |
| 2C2D<br>Other Payment Methods                                                   | sv: 250.00<br>order subtotal: \$12,900.00<br>Shipping: FREE                                                                                                    |
|                                                                                 | ORDER TOTAL:       \$\$12,900.00         Tax included in the order total. (\$843.93)         enJoy Point Earnings       + \$\$640.00         By placing your order with Nu Skin Enterprises         (Thailand) Limited ("Nu Skin", you agree to the terms and conditions of Nu Skin"s Purchases and Product         Pricing, Refund Policy (Chapter 2, Section 4)         and Privacy Policy ( Chapter 1, Section 2).         Gift Receipt |

4. To process further click on PAY FOR MY ORDER.

5. The system will bring to the payment of 2C2P. Choose payment type which are Rabbit Line Pay, Internet Banking or Mobile Banking(QR Code). Click on triangle symbol ( < ) of payment type you choose.

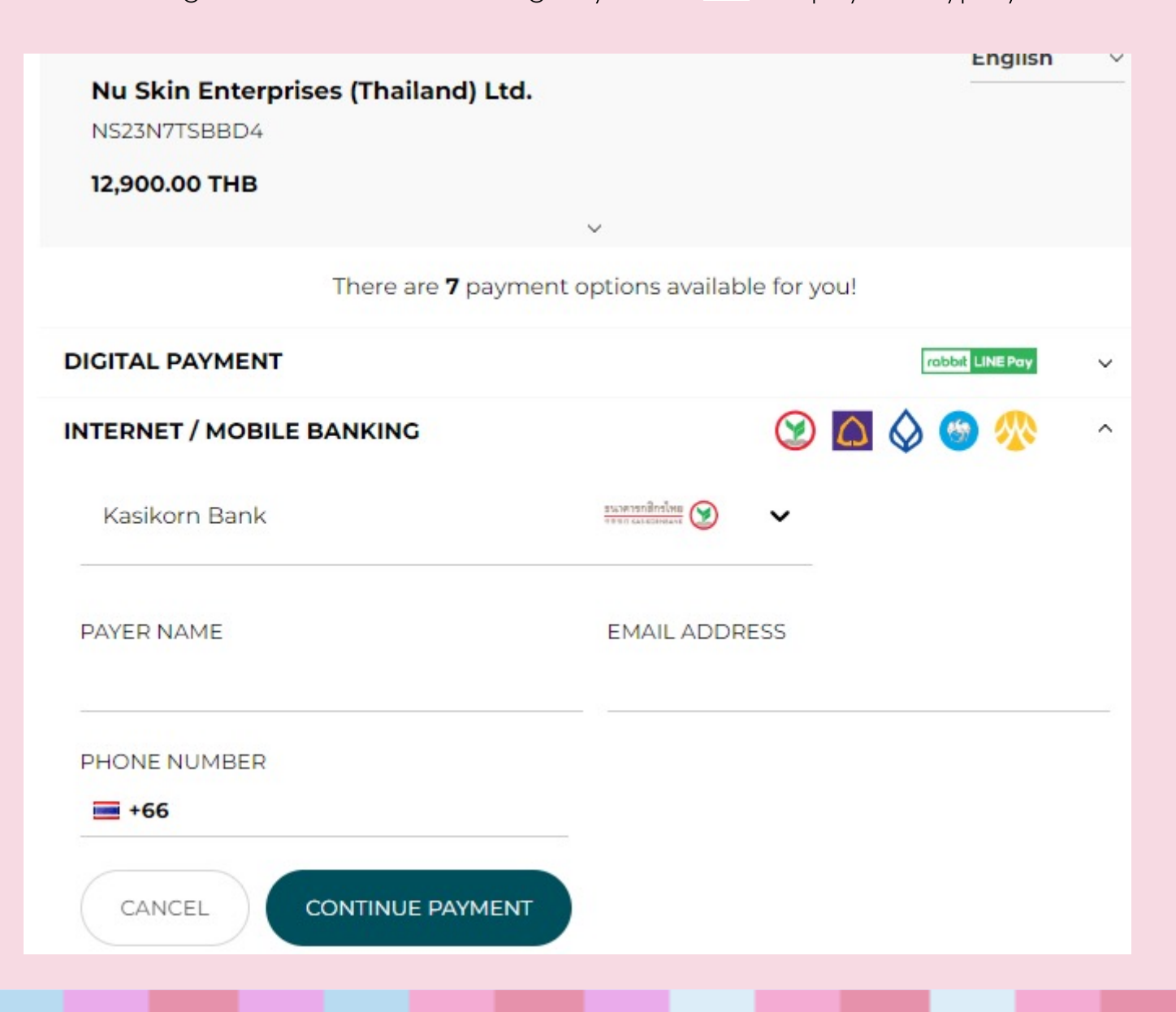

## Click คลิ๊กที่ 🕘 I Other Payment Method (Rabbit Line Pay)

DIGITAL PAYMENT

- Click on triangle button (
   ) next to
   [abbet LINEPov] logo
   The system will show the blank form to fill information. Insert
   Payer Name (English is recommended), Email Address and
   Phone Number. Click on CONTINUE PAYMENT to process
   further.
- Line Pay
  PAYER NAME
  EMAIL ADDRESS
  PHONE NUMBER
  +66
  CANCEL
  CONTINUE PAYMENT

rabbit LINE Pa

The system will link you to Rabbit Line Pay Payment page.
 Choose payment type between LINE Log in or Scan QR Code.

| LINE Log in                            | Scan QR Code               |
|----------------------------------------|----------------------------|
| mail address                           |                            |
| Password                               |                            |
|                                        |                            |
| Log in                                 |                            |
| You can check your account information | Please keep this page open |

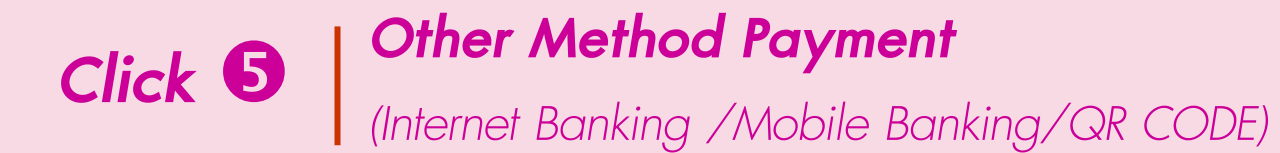

- 1. Click on triangle button (~) next to Bank logo 📀 🙆 🧇 🦘 🗠
  - The system will show the blank form to fill information. Insert Payer Name (English is recommended), Email Address and Phone Number. Click on **CONTINUE PAYMENT** to process further.

| INTERNET / MOBILE BANKING | 😒 🗖 🔇                     | ^ 📎 🎯                               |             |
|---------------------------|---------------------------|-------------------------------------|-------------|
| Kasikorn Bank             | sun versionisses 🏵        |                                     |             |
| PAYER NAME                | EMAIL ADDRESS             |                                     |             |
| PHONE NUMBER              |                           |                                     |             |
| CANCEL CONTINUE PAYM      | IENT                      |                                     |             |
| to choose the Bank        | INTERNET / MOBILE BANKING |                                     | 9 🖾 🛇 🕲 🚸 🗠 |
|                           | Kasikorn Bank             | รามารารกริกรโทย                     |             |
|                           | Kasikorn Bank             | รางจากที่ไกรไฟย<br>จากการเมืองการเร |             |
|                           | The Siam Commercial Bank  | SCB<br>ไทยพาณิชย์                   |             |
|                           | Bangkok Bank PCL          | Bangkok Bank                        |             |
|                           | Krung Thai Bank           | Krungthai                           |             |
|                           | Bank of Ayudhya           | krungsri<br>nsunš                   |             |

2. Click on triangle button ( $\sim$ ) to choose processed the payment

3. The system shows Barcode and QR Code to pay with Internet Banking or Mobile Banking. The purchase order would be complete when the payment is done.

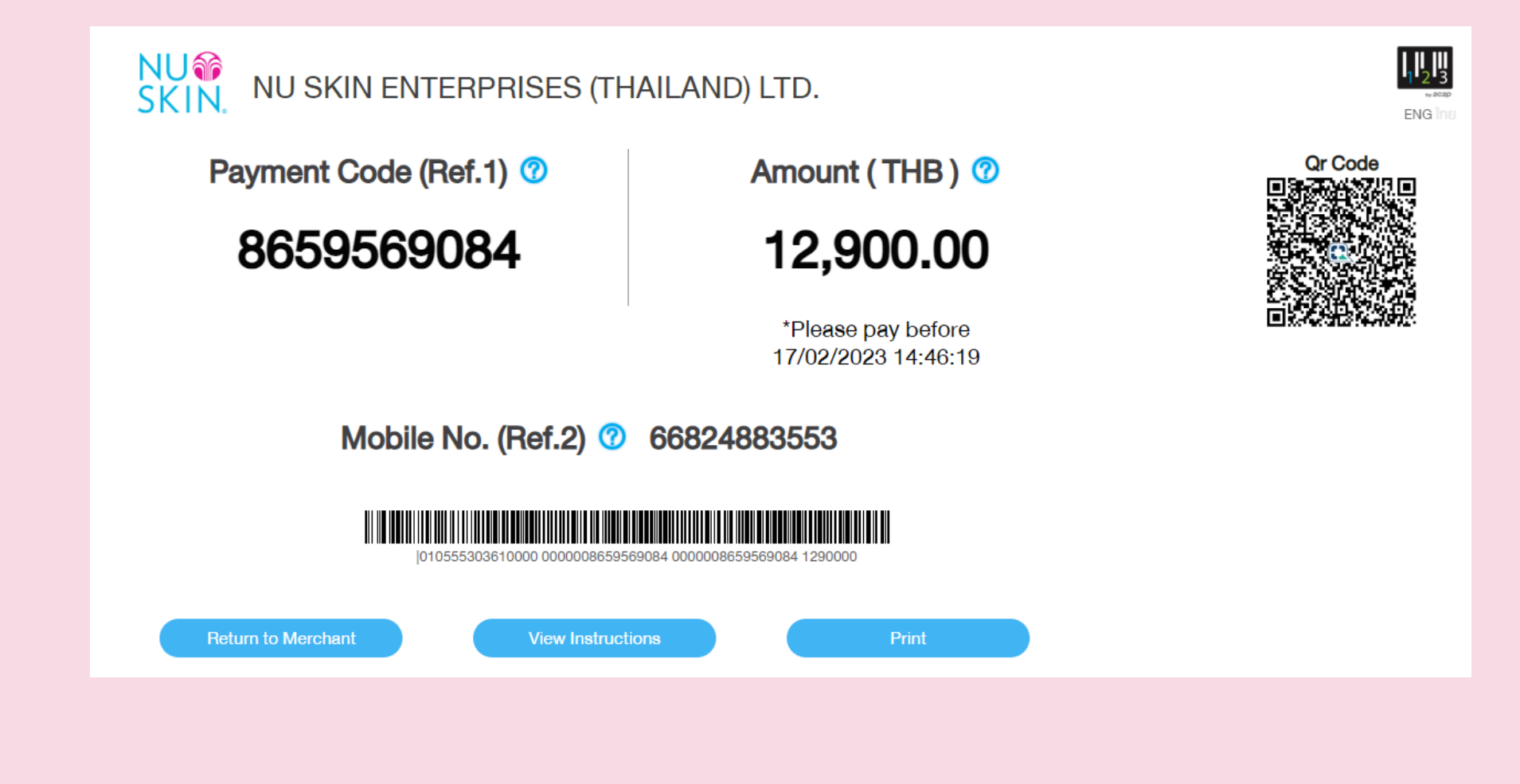

### **Click6** Other Payment Method (Nu Skin Installment Product 0%) (Participating Bank: Siam Commercial Bank/Kasikorn Bank/Bualuang Bank)

- 1. Click on New & Exclusive
- 2. Click on Installment Product 0% which is under Exclusive header

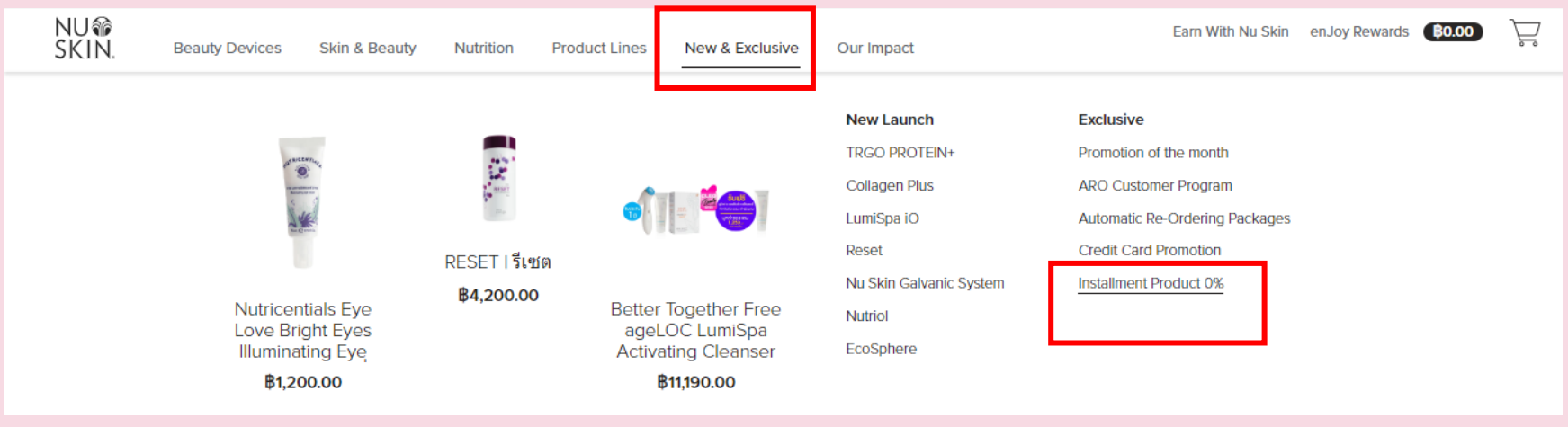

3. Choose Installment product 0% by clicking on product image.

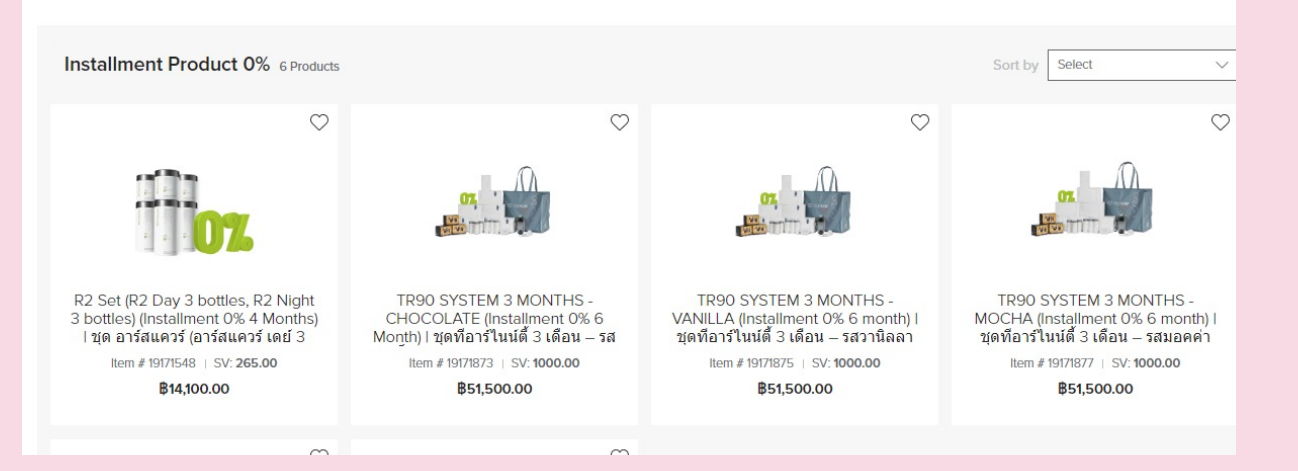

Installment Product 0%

| 4.  | Click on but | ton "A   | dd to Cart" | and review   | order by | <pre>clicking</pre> |
|-----|--------------|----------|-------------|--------------|----------|---------------------|
| the | Cart Symbol  | <b>}</b> | on right-to | op of the pa | ge.      | U                   |

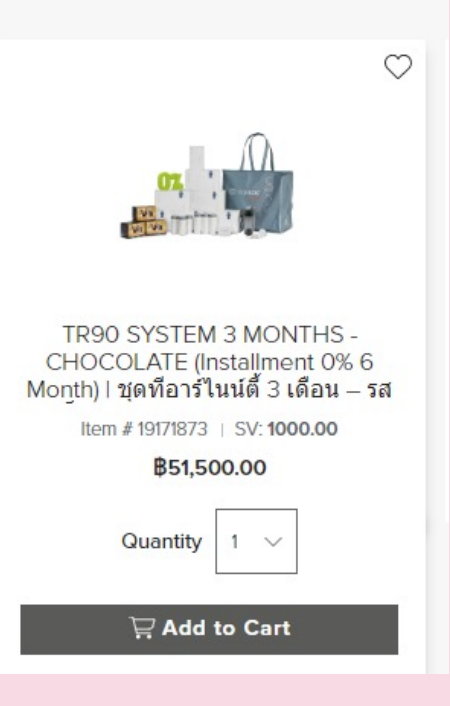

5. The screen shows Order Summary. Click on **Continue** button to process further.(Installment Product will not use with Enjoy Discount)

| enJoy Rewards: Spen | B700.00 to earn an additional B80.00 enJoy Points on this order.                                                                                                    | × Order Summary                          | /                                                   |  |
|---------------------|----------------------------------------------------------------------------------------------------|------------------------------------------|-----------------------------------------------------|--|
| Search              |                                                                                                    | Order Subtotal                           | <b>₿154,500.00</b>                                  |  |
|                     | TR90 SYSTEM 3 MONTHS - CHOCOLATE (Installment 0% 6         X           Month)   ชุดที่อาร์ไนน์ตี้ 3 เดือน – รสช็อคโกแลต (ผ่อน 0% 6         8154,500.00           เดือน)         8154,500.00           ITEM # 19171873         3000.00 SV           Quantity:         -         3           Output         B51,500.00 • 1000.00 SV | V.0.00<br>0.00 SV<br>wards! Order Total: | rds:<br>to use enJoy Rewards.<br><b>₿154,500.00</b> |  |
|                     | Subscription                                                                                                    | SV                                       | 3000.00                                             |  |
|                     |                                                                                                    |                                          | Continue                                            |  |
|                     |                                                                                                    | Add                                      | Add to Existing ARO                                 |  |

6. The system brings to ORDER CHECKOUT page. Insert Shipping Address and Shipping Method information. Click on **Continue** button to process further

| Shipping Address ED 56 Centre St, Bangkok, 10210, TH                    |                    |                                        | Review Order (1 Items                                                                         | )                  |
|-------------------------------------------------------------------------|--------------------|----------------------------------------|-----------------------------------------------------------------------------------------------|--------------------|
| Shipping Method Standard Shipping                                       |                    | EDIT                                   | Enter A Promotional Code:  TR90 SYSTEM 3 MONTHS - CHOCOLATE (Installment 0% 6 Montr serion2*) | b)  ×1 ₿51,500.00  |
| <ul> <li>Billing Information</li> <li>Add New Payment Method</li> </ul> |                    | 1000<br>มีคลิกเลด (ผ่อบ 0% 6<br>เดือน) |                                                                                               |                    |
| Credit/Debit Card                                                       | Name on Card       |                                        | ORDER SUBTOTAL:                                                                               | \$51,500.00        |
| VISA 🦲                                                                  |                    |                                        | Shipping:                                                                                     | FREE               |
|                                                                         | Credit Card Number |                                        | ORDER TOTAL:                                                                                  | <b>\$51,500.00</b> |
|                                                                         |                    |                                        | Tax included in the order total. (I                                                           | \$3,369.16)        |

#### 7. Payment Type is shown in Billing Information box

| Billing Information      |                                         |
|--------------------------|-----------------------------------------|
| Add New Payment Method   |                                         |
| VISA                     |                                         |
|                          |                                         |
| Saved Payment Methods    |                                         |
| KASIKORNBANK installment | 1 · · · · · · · · · · · · · · · · · · · |
| unceidan 📎               |                                         |
| 891 (j)                  |                                         |
| Bank Payment             | :<br>:                                  |
| WIRE                     |                                         |

8. Pay by Kasikorn Bank Credit Card. Click on the tick circle of KASIKORNBANK Installment .

Click on **Continue** button to process further. Click on the tick box of installment month number. Click on **PAY FOR MY ORDER** to process further and insert card information.

| Billing Information                    | VISA Verified by Visia MasterCard. SecureCode.                                                                                                    |
|----------------------------------------|----------------------------------------------------------------------------------------------------|
| Add New Payment Method                 |                                                                                                    |
| VISA                                   | Transaction Information                                                                                                    |
|                                        | Merchant Name : NU SKIN INSTALLMENT KBANK                                                                                                    |
|                                        | Merchant Reference No.: NS23ZJZB1TDK                                                                                                    |
| Sound Dourmont Motheda                 | Transaction Amount : THB 51,500.00                                                                                                    |
| Saved Payment Methods                  | Transaction IP Address: 110.170.200.50                                                                                                    |
| KASIKORNBANK installment               | Please fill in the card information:<br>Card Number :<br>Expiry Date (mm/yyyy) :<br>Name as shown on card :                                                                                                    |
| 891 (i)                                | Card Verification Number :                                                                                                    |
| Billing Information                    | Submit Cancel<br>Note: As certain card-issuing banks might not yet be ready<br>for Internet transaction, please contact your card-issuing bank for any problems<br>in using your card for transactions via Siampay.                  |
| arras varilerilma<br>Tara nazionariana | * If you have already registered Verified By VISA, MasterCard SecureCode,<br>you will be required to provide your corresponding password<br>after confirmation as requested by your issuing bank.<br>SiamPay Payment Service SiampaU |
|                                        | Copyright © 2021 AsiaPay Limited. All rights reserved.                                                                                                    |
| 6 🗸                                    |                                                                                                    |
| KASIKORNBANK installment               |                                                                                                    |

9. To pay with Bualuang Bank or Siam Commercial Bank credit card, click on tick box **Other Payment Method** Click on **Continue** button to process further.

| ۲ | Other Payment Methods<br>2020 |  |
|---|-------------------------------|--|
|   | Continue                      |  |

Click on PAY FOR MY ORDER button. The system brings to blank form to fill.

- Insert the Card Number
- Click on Credit Card Bank
- Insert email.
- Process the payment

Remark: Customer be allowed to compare the installation of each bank

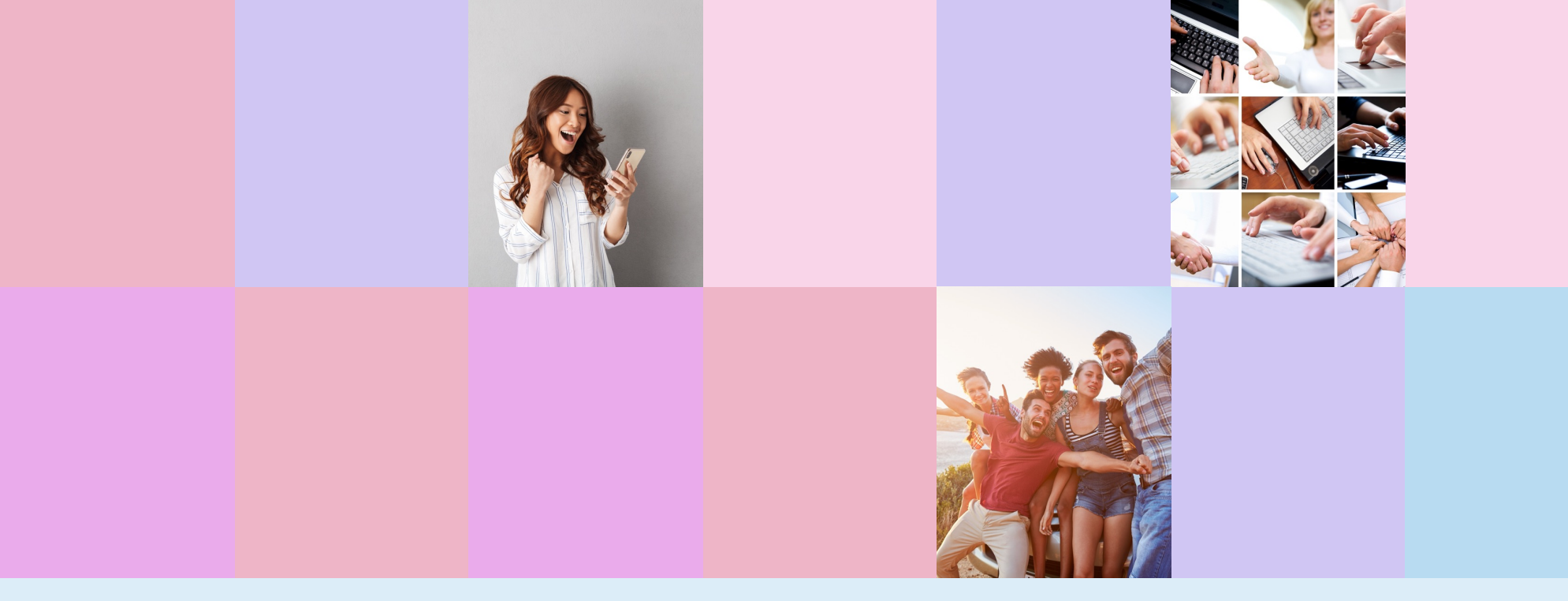

## THANK YOU